# **Tages-Abschluss**

# **Tagesabschluss standard**

### Abschluss durchführen

Wenn Sie in der Menüleiste auf **Umsätze/Kasse abrechnen** gehen, öffnet sich die Abrechnungsmaske:

| Kassen-Abrechnung ?                                                      | _           | $\times$ |
|--------------------------------------------------------------------------|-------------|----------|
| Mit dieser Funktion wird der Kasse<br>abschluss gedruckt bzw. durchgefül | :n-<br>hrt! |          |
| Nur dieser Bediener:                                                     | _           |          |
| Alle Bediener                                                            | •           | )        |
| Komplett                                                                 | •           | )        |
| 1 Bediener-Abrechnung                                                    | F3          |          |
| 2 Tages-Abschluss                                                        | F4          |          |
| 🖶 Alten Abschluss drucken                                                | F8          |          |
| 🔍 Alten Abschluss detailliert                                            | F9          |          |
| 📰 EC-Cash-Belastungen kopieren                                           |             |          |
| 🔎 Liste der Preisänderungen                                              |             |          |
| ightarrow Offene Kunden ins Konto buchen                                 |             |          |
|                                                                          |             |          |

Bevor Sie einen Tages-Abschluss machen, ist dringend eine Bediener-Abrechnung zu empfehlen, um die Kasse zu prüfen und ggf. noch Änderungen vornehmen zu können.

Für den Tages-Abschluss gibt es verschiedene Optionen, *Komplett* sollte hierbei die StandardEinstellung sein. Möchten Sie den Tagesabschluss vornehmen, klicken Sie auf *Tages-Abschluss (Z)*(F4) und bestätigen Sie mit dem Button *Abschluss durchführen.* Der Tagesabschluss wird verbucht, anschließend können Korrekturen nur noch mit einer Gegenbuchung vorgenommen werden.

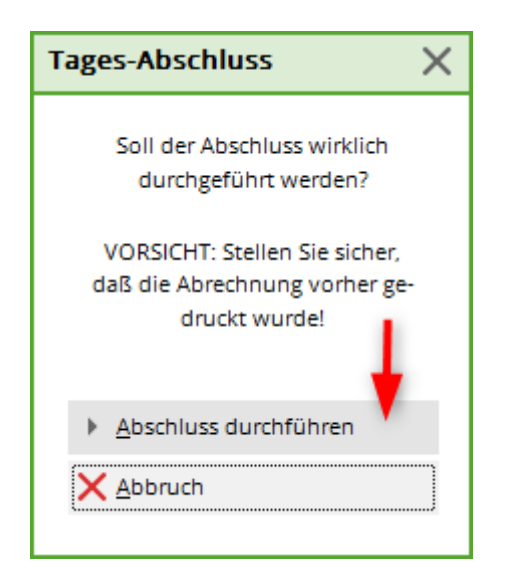

### Tagesabschluss - Buchungen noch offen

Durch Anforderungen der Kassenrichtlinien werden Tages-Abschlüsse nur durchgeführt, wenn Buchungen ausgebucht/bezahlt oder offene Buchungen in ein OP Konto umgebucht werden.

Bei Fragen können Sie sich unter support@pccaddie.com melden

### Besonderheiten

Je nach Einstellung Ihrer Kasse öffnet sich folgendes Fenster. Sie können den Kassenbestand eingeben.

| Eingabe des K                                                                                        | assen                                                                       | bestandes                                                                                                    |                                                                                                    | ×                         |
|----------------------------------------------------------------------------------------------------|-----------------------------------------------------------------------------|----------------------------------------------------------------------------------------------------|----------------------------------------------------------------------------------------------------|---------------------------|
| Geben Si<br>Schein<br>Münzen<br>0.01<br>0.02<br>0.05<br>0.10<br>0.20<br>0.50<br>1.00<br>2.00<br>5.00 | e ein, wi<br>e bzw. N<br>Zahl<br>0<br>0<br>0<br>0<br>0<br>0<br>3<br>0<br>15 | ieviele der folge<br>Aünzen Sie hab<br>Scheine<br>10.0<br>20.0<br>50.0<br>100.0<br>200.0<br>500.0<br>1000.0<br>Scheck:<br>Gutsch: | enden<br>en:<br>Zahl<br>0 10<br>0 5<br>0 0<br>0 0<br>0 0<br>0 0<br>0 0<br>0 1<br>0 0<br>0 0<br>0 0<br>0 0 | ✓ <u>O</u> K<br>★ Abbruch |

Bestätigen Sie mit **OK** und anschließend mit **Ja, buchen:** 

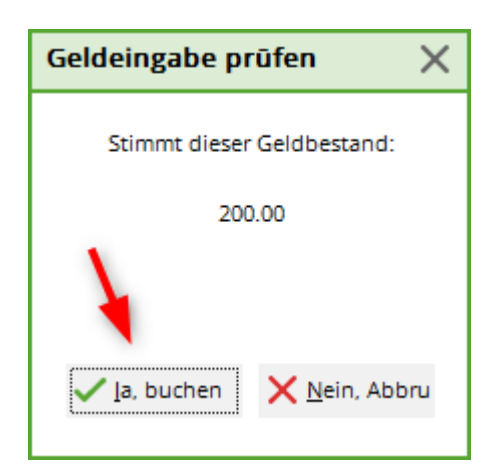

Der Tages-Abschluss wird durchgeführt.

| agesabschluss 3.0000 [Fertig]    |                    |              |                  |     | ( |  |
|----------------------------------|--------------------|--------------|------------------|-----|---|--|
| Kopieren (F6) 🔁 Speichern (F7) 🎲 | Drucken [F8] Seite | 1/2 100% Tag | esabschluss 3.00 | 000 |   |  |
|                                  |                    |              |                  |     |   |  |
|                                  |                    |              |                  |     |   |  |
| Tagesabsc                        | hluss              | 24 01        | 11               |     |   |  |
| Nummer: 3                        | ind bo             |              |                  |     |   |  |
| Nummer. 5                        |                    |              |                  |     |   |  |
| UMSATZ                           |                    |              |                  |     |   |  |
| Total                            | 24.01.11, 1        | 0:32 Uhr     |                  |     |   |  |
| Einnahmen                        |                    |              |                  |     |   |  |
| bar Barkasse                     | 210,00             | 210,00       | €                |     |   |  |
| Total                            | 210,00             | 210,00       | €                |     |   |  |
| Gezählt                          |                    |              |                  |     |   |  |
| Barkasse                         | 10 X               | 1,00         | €                |     |   |  |
|                                  | 10 X               | 2,00         | €                |     |   |  |
|                                  | 10 X               | 10,00        | e                |     |   |  |
|                                  | 1 X                | 20,00        | €                |     |   |  |
| Bar-IST-Bestand                  |                    | 210,00       | €                |     |   |  |
| Scheck                           |                    | 0,00         | €                |     |   |  |
|                                  |                    | 0,00         | €                |     |   |  |
| Kundenkonto                      |                    |              |                  |     |   |  |
| Offene Rechnungen                |                    |              |                  |     |   |  |
| Total                            |                    | 0,00         | €                |     |   |  |
| Finzahlungen                     |                    |              |                  |     |   |  |
| Linzariangori                    |                    |              |                  |     |   |  |

www.pccaddie.com

Wenn Sie bei **Alten Abschluss drucken** den Haken setzen, **Layout für DIN-A-4-Drucker,** wird der Tagesabschluss wie folgt dargestellt:

| esabschluss 24.01.11 [Fertig]<br>Kopieren (F6) 🛃 Speichern (F7) 🎡 Drucken (F8) Seite 1/1 10 | 00% Tagesa          | bschluss 24.01.11                                                                |
|---------------------------------------------------------------------------------------------|---------------------|----------------------------------------------------------------------------------|
| Tagesabschluss 24                                                                           | <u>.01.</u>         | Tagesabschluss mit<br>Häkchen im DIN A4 La<br>(unter Alten Abschluss<br>drucken) |
| Nummer: 3 (UMSATZ)                                                                          |                     |                                                                                  |
| Zahlungen                                                                                   | €                   | Andrea                                                                           |
| bar Barkasse                                                                                | 210,00              | 210,00                                                                           |
| Total Zahlungen                                                                             | 210,00              | 210,00                                                                           |
| Auf Rechnung ins Kundenkonto                                                                | 0,00                | 0,00                                                                             |
| Total Geldumsatz                                                                            | 210,00              | 210,00                                                                           |
| Warenumsatz                                                                                 | ٤                   | Andrea                                                                           |
| Allgemeiner Buchungsbereich (19%)                                                           | 210,00              |                                                                                  |
| Greenfee                                                                                    | 210,00              |                                                                                  |
| es Erwachsene Sonnreiertags - 1<br>ew Erwachsene Wochentags 1                               | 60.00               |                                                                                  |
| is Jugend Sonn/Feiertags 1                                                                  | 40,00               |                                                                                  |
| jw Jugend Werktags 1                                                                        | 30,00               |                                                                                  |
| Total Warenumsatz                                                                           | 210,00              |                                                                                  |
| Kundenkonto                                                                                 | e                   |                                                                                  |
| Auf Rechnung ins Kundenkonto<br>Frohgemuth, Heike () 21.12.10 11:39 7                       | <b>0,00</b><br>0,00 | Andrea Pirwitz                                                                   |
| Saldo Kundenkonto                                                                           | 0,00                |                                                                                  |
|                                                                                             |                     |                                                                                  |
| Geldzählung                                                                                 | Gezählt             | Soll Diff.                                                                       |
| Barkasse 10 X 1,00                                                                          |                     |                                                                                  |
| 10 X 2,00<br>10 X 5.00                                                                      |                     |                                                                                  |
| 11 X 10,00                                                                                  |                     |                                                                                  |
| 1 X 20,00                                                                                   |                     |                                                                                  |
| Bar-Total                                                                                   | 210,00              | 210,00                                                                           |
| Buchungen                                                                                   | Total               | Andrea P                                                                         |
| ou changen                                                                                  | - widi              | Philippi war ru                                                                  |

## Besonderheiten mit Kassennummern

#### automatischer Tagesabschluss nachts

Wenn Kassennummern nötig sind, können wir bei Bedarf einen automatisierten nächtlichen Tagesabschluss über alle Kassennummern einrichten. Dies kann z.B. nötig sein, wenn im selben Kontenbereich gearbeitet werden soll, aber die Kassen in weiterer Entfernung stehen und deshalb eine getrennte Abrechnung benötigen.

Melden Sie sich bei Bedarf unter support@pccaddie.com

### Abrechnung der Bediener

Wenn die Funktion eingerichtet wurde, druckt der X Abschlag für "ALLE BEDIENER" lediglich die Bediener der jeweiligen Kassennummer! Danach sollt nichts mehr gebucht werden, oder falls das NÖTIG ist, sollte die Abrechnung "ALLE BEDIENER" wiederholt werden.

| Kassen-Abrechnung ?                                                      | —          | $\times$ |
|--------------------------------------------------------------------------|------------|----------|
| Mit dieser Funktion wird der Kasse<br>abschluss gedruckt bzw. durchgefül | n-<br>hrt! |          |
| Nur dieser Bediener:                                                     |            | •        |
| Komplett                                                                 |            | •        |
|                                                                          | -          |          |
| 1 Bediener-Abrechnung (X)                                                | E3         | з        |
| 2 Tages-Abschluss (Z)                                                    | F4         | 4        |
| 🔒 Alten <u>A</u> bschluss drucken                                        | F          | в        |
| 🕀 Alten Abschluss <u>d</u> etailliert                                    | E          | Э        |
| 📰 EC-Cash-Belastungen kopieren                                           |            |          |
| 🔎 Liste der Preisänderungen                                              |            |          |
| ightarrow Offene Kunden ins Konto buchen                                 |            |          |
| A Hotel-Schnittstellen-Protokoll                                         |            |          |
| 📑 Ende                                                                   |            |          |

### Zahlterminals Kassenschnitt

Der nächtliche Tagesabschluss wird in dem Fall von einem Dienst am Server erstellt über alle Kassennummern!

Es ist damit nötig, die Zahlterminal Kassenschnitte MANUELL zu starten, vom Ablauf her am besten gleichzeitig mit dem X-Abschlag für "ALLE BEDIENER", damit die Zahlen mit dem GESAMT-Tagesabschluss am folgenden Tag möglichst "zusammenpassen", was der Buchhaltung die Arbeit erleichtert.

#### Tagesabschluss

Mit einem eingestellten nächtlichen Tagesabschluss ist der Tagesabschluss lokal an den Kassen gesperrt. Es kommt stattdessen diese informative Meldung:

| Kassen-Abrechnung ? —                                                         | ×         |                         |
|-------------------------------------------------------------------------------|-----------|-------------------------|
| Mit dieser Funktion wird der Kassen-<br>abschluss gedruckt bzw. durchgeführt! |           | ps                      |
| Nur dieser Bediener:                                                          |           |                         |
| Alle Bediener                                                                 | -         | PC                      |
| Komplett                                                                      | Ŧ         |                         |
| 1 Bediener-Abrechnung (X)                                                     | Tages     | s-Abschluss X           |
| 2 Tages-Abschluss (Z)                                                         | De        | r Abschluss wird nachts |
| 🖶 Alten <u>A</u> bschluss drucken                                             | au        | tomatisch durchgeführt! |
| 🕀 Alten Abschluss <u>d</u> etailliert                                         |           |                         |
| 🔚 EC-Cash-Belastungen kopieren                                                | <u>~ </u> | <u>o</u> k              |
| 🔎 Liste der Preisänderungen                                                   |           |                         |
| ightarrow Offene Kunden ins Konto buchen                                      |           |                         |
| Attel-Schnittstellen-Protokoll                                                |           |                         |
| Ende                                                                          |           |                         |
|                                                                               |           |                         |